## 1. 系统兼容性

- 1.1 STEP7 与 Microsoft Windows 操作系统的兼容性
- 参见链接: <u>http://support.automation.siemens.com/CN/view/zh/8250891</u>

1.2 SIMATIC NET 与 Microsoft Windows 的兼容性

参见链接: http://support.automation.siemens.com/CN/view/zh/9859007

1.3 STEP7 Micro/Win 与 Microsoft Windows 操作系统的兼容性

- 参见链接: <u>http://support.automation.siemens.com/CN/view/zh/8675614</u>
  - 1.4 SIMATIC 软件包同 Microsoft Windows 操作系统以及 STEP7 V5.4 兼容性
- 参见链接: <u>http://support.automation.siemens.com/CN/view/zh/22645302</u>

### 2. 实验环境

2.1 软件环境

Windows XP Professional SP2 SIMATIC NET PC Software V6.4 STEP7 Professional 2006 SR5 (V5.4+SP4) STEP7-Micro/win V4.0Incl.SP6

2.2 硬件

| CP5611      | 6GK1561-1AA01      |
|-------------|--------------------|
| CPU224XP    | 6ES7214-2AD23-0XB0 |
| EM277       | 6ES7277-0AA22-0AA0 |
| Profibus 电缆 | 6XV1830-0EH10      |
| DP 连接器      | 6ES7972-0BB50-0XA0 |

#### 3. 组态通讯例程

- 3.1 配置 PC Station
  - 打开 Station Configration Editor,分别在第一插槽插入 OPC Server,第三槽插入 CP5611
     卡,如图 1

|        | 10.000                 |                |      | p.e.           |          |                 |    |
|--------|------------------------|----------------|------|----------------|----------|-----------------|----|
| Index  | Name                   | Туре           | Ring | Status         | Run/Stop | Conn            | ~  |
| 1      | OPC Server             | OPC Server     |      | 1              | 0        |                 |    |
| 2      |                        |                |      |                |          |                 |    |
| 3      | EP 5611                | CP 5611        |      | No.            | 0        |                 |    |
| 4      |                        |                |      |                |          |                 |    |
| 5      |                        |                |      |                |          |                 |    |
| 6      |                        |                |      |                |          |                 |    |
| 7      |                        |                |      |                |          |                 |    |
| 8      |                        |                |      |                |          |                 | -  |
| 9      |                        |                |      |                |          |                 |    |
| 10     |                        |                |      |                |          |                 |    |
| 11     |                        |                |      |                |          |                 |    |
| 12     |                        |                |      |                |          |                 |    |
| 13     |                        |                |      |                |          |                 |    |
| 15     |                        |                |      |                |          |                 |    |
| 16     |                        |                |      |                |          |                 |    |
| 17     |                        |                |      |                |          |                 | ~  |
| ew dia | gnostic entry arrived! | <u>E</u> dit   |      | <u>D</u> elete |          | Ring <u>O</u> N |    |
| Sta    | tion Name              | Import Station | 1    |                | Dis      | able Static     | 'n |

2. 配置 CP5611 PROFIBUS 参数, 如图 2

| Component Prope                                   | rties                                                |                                                           |                                 |
|---------------------------------------------------|------------------------------------------------------|-----------------------------------------------------------|---------------------------------|
| Station address:                                  | 2                                                    | Bus profile:                                              | DP 💌                            |
| <u>T</u> ransmission rate:                        | 1.5 Mbps                                             | •                                                         |                                 |
| You can only m<br>the transmissior<br>connecting. | odify the module param<br>I rate and the bus profile | eters by adapting the config<br>e used on the PROFIBUS ti | guration. Select<br>nat you are |
| ОК                                                |                                                      | Cancel                                                    | Help                            |

3. 更改 Station Name,本例中取名为 S7con,如图1。

#### 3.2 在 STEP7 中组态 PC Station

 新建一个项目,通过 Insert >Station >Simatic PC Station 插入一个 PC 站,注意站名要 更改成 Station Configuration Editor 中所命名的 Station Name,即命名为" S7con",如 图 3

| SIMATIC Manager -     | [S7EM277 C:\       | Program Files\Sie | emens\Step7\s7proj\S     | 7em277]     |                        |         |
|-----------------------|--------------------|-------------------|--------------------------|-------------|------------------------|---------|
|                       | 🖻 💼 📩              |                   | 🛗 🔍 No Filter >          |             | ] 7/ 12 @   <b>7</b> . |         |
| 🖃 🛃 SZEM277           | Object name        | Symbolic name     | Туре                     | Size Author | Last modified          | Comment |
| E S7col               | Configuration      |                   | PC station configuration |             | 12/19/2008 05:44:4     |         |
| 🖳 📕 OPC Serve         | OPC Server         |                   | PC Application           | ()          | 12/19/2008 01:09:1     |         |
|                       | 뷰 <b>:</b> CP 5611 | 5                 | CP                       |             | 12/19/2008 01:09:3     |         |
| < >                   |                    |                   |                          |             |                        |         |
| Press F1 to get Help. | 1                  |                   | CP5611(PR                | OFIBUS)     |                        |         |

图 3

2. 打开硬件组态窗口,组态与所安装的 SIMATIC NET 软件版本相一致的硬件,插槽结构与在 Station Configuration Editor 组态的 PC 站一致,编译并保存,如图 4

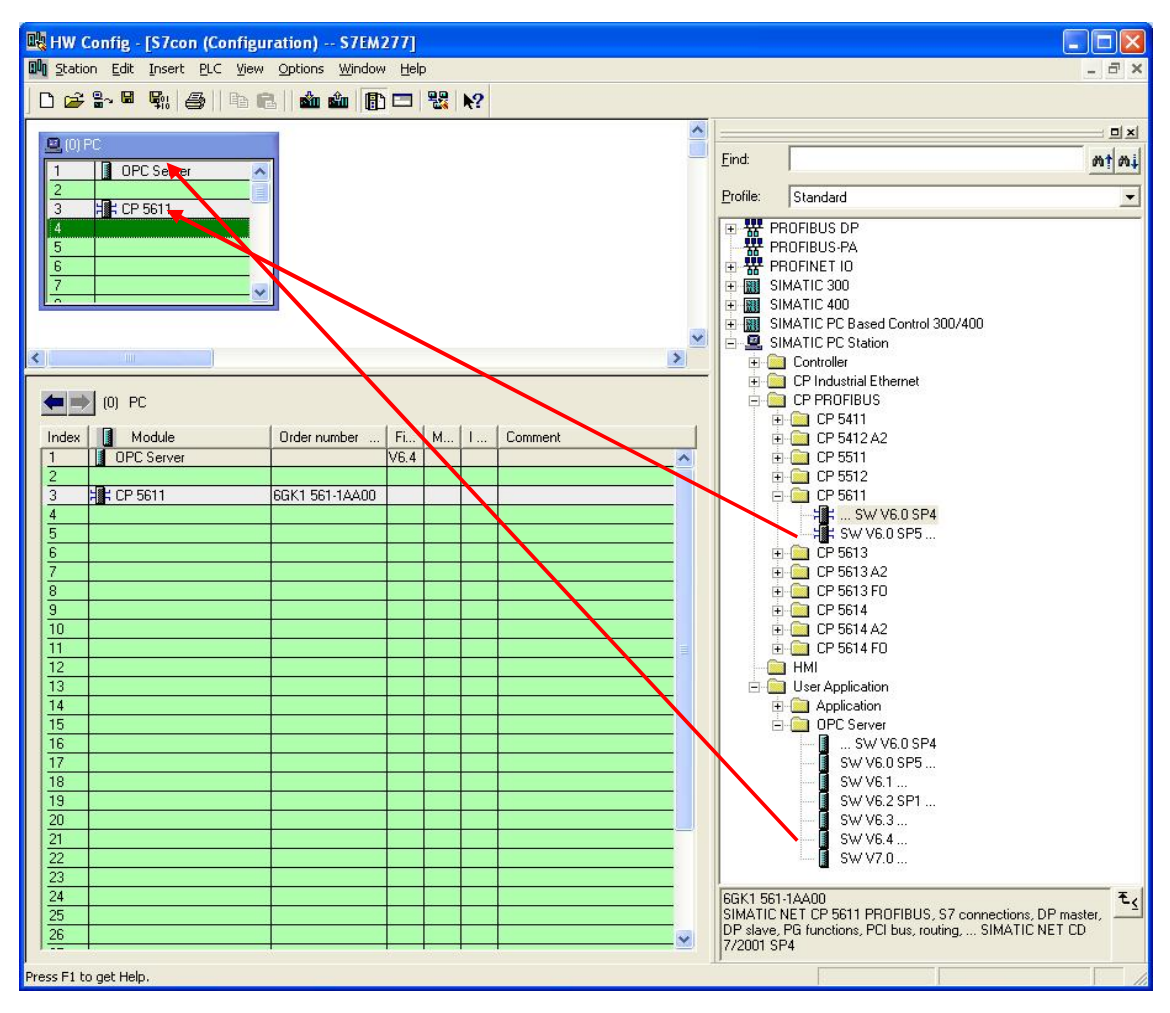

 打开 NetPro, 在 OPC Server 的连接表的第一行右键选择"Insert New Connection"或 Insert >New Connection 插入个新的连接,如图 5

| NetPro - [<br>Network E | S7EM277 (Network) C:\Pi<br>dit Insert PLC View Options | ogram Files\\s<br>Window Help | 7proj\\$7em277]         |          | - <del>-</del> ×                                                                                             |
|-------------------------|--------------------------------------------------------|-------------------------------|-------------------------|----------|----------------------------------------------------------------------------------------------------|
| PROFIBUS<br>PROFIBUS    | S7 con<br>8 m<br>8 m<br>8 m<br>9 m<br>2 m              |                               | 1                       | ~        | Eind: At Ai<br>Selection of the network<br>PROFIBUS DP<br>PROFIBUS -PA<br>PROFINET IO<br>Stations<br>Subnets |
| Local ID                | Partner ID Partner                                     | Туре                          | Active connectio Subnet |          |                                                                                                    |
| <                       |                                                        | CP5                           | 611(PROFIBUS)           | D from 0 | PROFIBUS-DP slaves for SIMATIC<br>S7, M7, and C7 (distributed rack)                                          |

4. 为 OPC Server 定义新连接,连接伙伴选择"Unspecified",连接类型选择"S7

connection",如图6

| sert New (                     | onnection                                                                                                   |            |
|--------------------------------|----------------------------------------------------------------------------------------------------|------------|
| Connection                     | Partner<br>s.ZEM277<br>(Unspecified)<br>All broadcast stations<br>All multicast stations<br>inknown project |            |
| Project:<br>Station:           | (Unspecified)                                                                                               | - <u>₹</u> |
| Module:<br>Connection<br>Type: | S7 connection                                                                                               | ]          |
| 🔽 Display (                    | properties before inserting                                                                                 |            |

图 6

5. 点击" Apply" 编辑连接属性," Partner" 地址填写通讯方 EM277 的地址,如图 7

| Properties - S7 c                                                              | onnection                                                                         |                                               |                                                           | × |
|--------------------------------------------------------------------------------|-----------------------------------------------------------------------------------|-----------------------------------------------|-----------------------------------------------------------|---|
| General OPC                                                                    | Status Information                                                                |                                               |                                                           |   |
| Local Connection<br>Eixed config<br>Cone-way<br>Establish an<br>Send operation | on End Point<br>ured dynamic connection<br>active connection<br>ing mode messages | Connec<br>Local I<br>S7 con<br>VFD N<br>OPC S | ction identification<br>D:<br>nnecton_1<br>ame:<br>Gerver |   |
| Connection Pati                                                                | n Logal                                                                           | F                                             | Part <u>h</u> er                                          |   |
| End Point:                                                                     | S7con/<br>OPC Server                                                              |                                               | Unspecified                                               |   |
| Int <u>e</u> rface:                                                            | CP 5611                                                                           | •                                             | Unspecified 🗾 💌                                           |   |
| Subnet:                                                                        | PROFIBUS(1) [PROFIBUS]                                                            |                                               | [PROFIBUS]                                                |   |
| Address:                                                                       | 2                                                                                 | ( )                                           | 4                                                         |   |
| <u></u>                                                                        |                                                                                   |                                               | Add <u>r</u> ess De <mark>tails</mark>                    |   |
|                                                                                |                                                                                   |                                               |                                                           |   |
| ОК                                                                             |                                                                                   |                                               | Cancel Help                                               |   |

图 7

生成的连接名称可更改,地址详情如图 8,

| Address Details                                                      |                               |                           |
|----------------------------------------------------------------------|-------------------------------|---------------------------|
| End Point:                                                           | Local<br>S7con/<br>OPC Server | Partner<br>Unspecified    |
| <u>B</u> ack/Slot:<br><u>C</u> onnection Resource<br>(hex):<br>TSAP: | 10 <b>▼</b><br>10.11          | 0<br>03 <b>v</b><br>03.00 |
| S7 Subnet ID:                                                        | 00C3 · 0003                   | -<br>Cancel Help          |

图 8

注意 Partner 侧 TSAP 号 03.00 不能更改,但 EM277 可在任意槽位

点击"OK"退出至NetPro窗口,生成连接 S7 connection\_1,点击"Save and Compile"编译并保存,如图 9

|                                                                                                    |                                    |                       | -                   |                            |                                 |                                       |       |
|----------------------------------------------------------------------------------------------------|------------------------------------|-----------------------|---------------------|----------------------------|---------------------------------|---------------------------------------|-------|
|                                                                                                    |                                    | 🦉 🧬 🖪 🔝 😫 🕨           | 82                  | -                          |                                 | N                                     |       |
| PROFIBUS(1                                                                                                    | )                                  |                       |                     | 1                          | ^                               |                                       |       |
| PROFIBUS                                                                                                    |                                    |                       |                     |                            | -                               | Eind:                                 |       |
|                                                                                                    |                                    |                       |                     |                            |                                 |                                       |       |
|                                                                                                    |                                    |                       |                     |                            |                                 | Selection of the netw                 | ork   |
|                                                                                                    | on                                 |                       |                     |                            |                                 |                                       | )P    |
|                                                                                                    | CP<br>5611                         |                       |                     |                            |                                 | PROFIBUS-F                            | PA    |
| the second second second second second second second second second second second second second second second se |                                    |                       |                     |                            |                                 |                                       | 1.000 |
|                                                                                                    |                                    |                       |                     |                            |                                 | E ROFINET I                           | 0     |
|                                                                                                    | Ļ                                  |                       |                     |                            |                                 |                                       | 0     |
|                                                                                                    | 2                                  |                       |                     |                            |                                 | PROFINET I     Stations     Subnets   | 0     |
|                                                                                                    | 2                                  |                       |                     |                            |                                 | PROFINET I     Stations     Subnets   | 0     |
|                                                                                                    | 2                                  |                       |                     |                            | ~                               | PROFINET I     Stations     Subnets   | O     |
|                                                                                                    | 2                                  |                       |                     |                            | >                               |                                       | 0     |
|                                                                                                    | 2<br>Partner ID Partner            | Туре                  | Active conne        | Subnet                     | >                               | PROFINET I      Stations      Subnets | O     |
| Local In<br>S7 connection_1                                                                                     | 2<br>Partner ID Partner<br>Unknown | Type<br>S7 connection | Active conne<br>Yes | Subnet<br>PROFIBUS(1) [PRO | DFIB O                          | PROFINET I      Stations      Subnets | O     |
| Local IN<br>S7 connection_1                                                                                     | 2<br>Partner ID Partner<br>Unknown | Type<br>S7 connection | Active conne<br>Yes | Subnet<br>PROFIBUS(1) [PRO | NFIB:                           | PROFINET I     Stations     Subnets   | o     |
| Local IN<br>S7 connection_1                                                                                     | 2<br>Partner ID Partner<br>Unknown | Type<br>S7 connection | Active conne<br>Yes | Subnet<br>PROFIBUS(1) [PRG | ><br>><br>><br>><br>><br>><br>> | PROFINET I     Stations     Subnets   | 0     |
| Local ID<br>S7 connection_1                                                                                     | 2<br>Partner ID Partner<br>Unknown | Type<br>S7 connection | Active conne<br>Yes | Subnet<br>PROFIBUS(1) [PRM | JFIB                            | PROFINET I     Stations     Subnets   | 0     |

图 9

7. 打开控制面板,打开"Set PG/PC Interface"窗口,选择"PC internal (local)",如图 10

| Access Point of the Application:                         |                 |
|----------------------------------------------------------|-----------------|
| S70NLINE (STEP 7) $\rightarrow$ PC internal (            | local) 🔹        |
| (Standard for STEP 7)                                    |                 |
| Interface <u>P</u> arameter Assignment Used:             |                 |
| PC internal (local)                                      | Properties      |
| 🕮 ISO Ind. Ethernet -> VMware Virtua 🔨                   |                 |
| 🖳 PC internal ( <mark>l</mark> ocal)                     | (               |
| EPC/PPI cable(PPI)                                       | Lopy            |
|                                                          | Dejete          |
| (Communication with SIMATIC components<br>in this PG/PC) | 1               |
| Interfaces                                               |                 |
| Add/Remove:                                              | Sele <u>c</u> t |

图 10

- 8. 保存编译无误后,如图 11 所示的图标会有黄色箭头标识,将正确组态信息下载到 PC Station
  - 中,如图12

| -<br>             | 2 .0 I B   | 1 10 |                           |        |
|-------------------|------------|------|---------------------------|--------|
|                   | S & III 20 | : •  |                           |        |
|                   |            | 1    |                           |        |
|                   |            |      |                           |        |
| PROFIBUS(1)       |            |      |                           |        |
| PRUFIDUS          |            |      |                           |        |
| Ī                 |            |      |                           |        |
|                   |            |      |                           |        |
| S7con             |            |      |                           |        |
|                   |            |      |                           |        |
|                   |            |      |                           |        |
|                   |            |      |                           |        |
| 2                 |            |      |                           |        |
|                   |            |      |                           |        |
|                   |            |      |                           |        |
|                   |            |      |                           |        |
|                   |            |      |                           |        |
|                   |            |      |                           |        |
|                   |            |      |                           |        |
| cal ID Partner ID | Partner    | Туре | Active connection partner | Subnet |

| Download                                        |          |
|-------------------------------------------------|----------|
| Station:<br>S7con<br>Module:<br>[0/3/0] CP 5611 |          |
|                                                 |          |
|                                                 | (Cancel) |

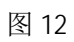

9. 下载完毕后,查看 Station Configuration Editor 的正确状态,如图 13,可以看到图 1 中紫
 色标识中的红色"X"已去除

| ation:       | S7con                  |               | Mode: | RUN    | 1 <sup>-</sup> P |                 |   |
|--------------|------------------------|---------------|-------|--------|------------------|-----------------|---|
| ndex         | Name                   | Туре          | Ring  | Status | Run/Stop         | Conn            | ^ |
| 1            | OPC Server             | OPC Server    |       |        | 0                | ø               |   |
| 2            | 1.2                    |               |       |        |                  |                 |   |
| 3            | E CP 5611              | CP 5611       |       |        | 0                |                 |   |
| 4            |                        | -             |       |        |                  |                 |   |
| 5            |                        |               |       |        |                  |                 |   |
| 6            |                        |               |       |        |                  |                 |   |
| 7            |                        |               |       |        |                  |                 |   |
| 8            |                        |               |       |        |                  |                 |   |
| 9            |                        |               |       |        |                  |                 |   |
| 10           |                        |               |       |        |                  |                 |   |
| 11           |                        |               |       |        |                  |                 |   |
| 12           |                        |               |       |        |                  |                 |   |
| 13           |                        |               |       |        |                  |                 |   |
| 14           |                        |               |       |        |                  |                 |   |
| 10           |                        |               |       |        |                  |                 |   |
| 10           |                        |               |       |        |                  |                 | ~ |
| ew dia       | gnostic entry arrived! | Edit          |       | Delete |                  | Ring <u>O</u> N |   |
| <u>S</u> tal | tion Name              | mport Station |       |        | Di               | sabļe Statio    | n |

10. 打开"Set PG/PC Interface"窗口,此时也可选择"CP5611(PROFIBUS)" 如图 14,这两种 接口参数分配方式都不影响 OPC Server 与 S7-200 的通讯功能

| Access Path LLDP                                                                                |                 |
|-------------------------------------------------------------------------------------------------|-----------------|
| Access Point of the Application:                                                                |                 |
| S70NLINE (STEP 7) → CP5611(PR0F)                                                                | IBUS)           |
| (Standard for STEP 7)                                                                           |                 |
| Interface Parameter Assignment Used:                                                            |                 |
| CP5611(PROFIBUS) <active></active>                                                              | Properties      |
| 🖼 CP5611(PPI)                                                                                   |                 |
| CP5611(PROFIBUS) <active></active>                                                              |                 |
| 🕮 ISO Ind. Ethernet -> Broadcom Net                                                             | Сору            |
| 🖼 ISO Ind. Ethernet -> VMware Virtua 🥪                                                          | Delete          |
| < >                                                                                             |                 |
| (User parameter assignment of your<br>communications processor CP5611 for<br>SOFTNET DP Master) |                 |
| Add/Remove:                                                                                     | Sele <u>c</u> t |

图 14

11. 打开 Start >Simatic > Simatic Net >Configuation console 检查 CP5611 工作模式及插槽号, 如图 15 所示

| Configuration Console               |                                                                 |  |
|-------------------------------------|-----------------------------------------------------------------|--|
| Eile Action ⊻iew Help<br>← → € ार 😭 |                                                                 |  |
| PC Station                          | General Module properties                                       |  |
| SIMATIC NET Configuration           | Type of module: PROFIBUS                                        |  |
| 🖻 🐻 Modules<br>E 🖏 CP 5611          | Mode of the module: Configured mode                             |  |
| General                             | Name of the module:                                             |  |
| Address                             | Interface profile for: CP 5611                                  |  |
| Bus Nodes                           | CP5611(MPI)                                                     |  |
| Softnet DP trace                    | CP5611(Auto)                                                    |  |
|                                     | Module reaction:<br>Editor and registered for the configuration |  |
| Access points                       | Bestart                                                         |  |
| Tanguage setting                    |                                                                 |  |
| < >                                 | Apply Cancel Help                                               |  |
|                                     |                                                                 |  |

- 3.3 生成 S7-200 项目
  - 打开 STEP7-Mi cro/win 软件, 生成 S7-200 项目, 双击"通讯"功能图标, 配置 Mi cro/win 与 S7-200CPU 的连接, 如图 16

| 地址<br>本地:   | 0          | EP5611(PPI)<br>地址:0                  |       |
|-------------|------------|--------------------------------------|-------|
| 远程:         | _ <u> </u> | ···································· |       |
| PLC类型:      |            |                                      |       |
| ☑ 随项目保存设置   |            |                                      |       |
| 网络参数        |            |                                      |       |
| 接口:         | CP5611     |                                      |       |
| 协议:         | PPI        |                                      |       |
| 模式:         | 11 位       |                                      |       |
| 最高站地址(HSA): | 31         |                                      |       |
| ▶ 支持多主站     |            |                                      |       |
| 传输速率        |            |                                      |       |
| 波特率         | 9.6 kbps   |                                      |       |
| ▶ 搜索所有波特率   |            |                                      |       |
| 辺里でのでなり     |            | 26.21                                | HOULE |

 点击"设置 PG/PC 接口"设定通讯参数,如图 17 选择"CP5611(PROFIBUS)"方式,通过 EM277 访问 200CPU,该接口参数分配方式不影响 OPC Server 与 S7-200 的通讯功能

| et PG/PC Interface                                                                              |                 |
|-------------------------------------------------------------------------------------------------|-----------------|
| Access Path LLDP                                                                                |                 |
| Access Point of the Application:                                                                |                 |
| Micro/WIN → CP5611(PR0FIBUS)                                                                    | ~               |
| (Standard for Micro/WIN)                                                                        |                 |
| Interface Parameter Assignment Used:                                                            |                 |
| CP5611(PROFIBUS) <active></active>                                                              | Properties      |
| E CP5611(FwL)                                                                                   | Diagnostics     |
| 🕮 CP5611(MPI) 🥏                                                                                 |                 |
|                                                                                                 | Lopy            |
| CP56T (PRUFIBUS) <active></active>                                                              | Delete          |
| (User parameter assignment of your<br>communications processor CP5611 for<br>SOFTNET DP Master) |                 |
| Interfaces                                                                                      |                 |
| Add/Remove:                                                                                     | Sele <u>c</u> t |
| ОК                                                                                              | Cancel Help     |

图 17

点击" Properties" 核对网络参数如图 18, 点击" OK" 返回图 16,

| Properties - CP5611 (PROFIBUS                                                                                                    | 5)                                                  |      |
|----------------------------------------------------------------------------------------------------|-----------------------------------------------------|------|
| PROFIBUS                                                                                                    |                                                     |      |
| Station Parameters                                                                                                    |                                                     |      |
| PG/PC is the only master on the only master on t | ne bus                                              |      |
| Address:                                                                                                    | 2 🕂                                                 |      |
| Check address                                                                                                    |                                                     |      |
| <u>T</u> imeout:                                                                                                    | 1 s 💌                                               |      |
| Network Parameters                                                                                                    |                                                     |      |
| Transmission <u>r</u> ate:                                                                                                    | 1.5 Mbps 💌                                          |      |
| Highest station address:                                                                                                    | 126 💌                                               |      |
| <u>P</u> rofile:                                                                                                    | DP<br>Standard<br>Universal (DP/FMS<br>User-Defined | )    |
|                                                                                                    | <u>B</u> us Parameters.                             |      |
| - Network Configuration                                                                                                    |                                                     |      |
| 🔲 🔲 🖳 🛛 se the following network conf                                                                                                    | iguration                                           |      |
| Master: 1 Sla                                                                                                    | ives: 0 🕂                                           |      |
| OK <u>D</u> efault                                                                                                    | Cancel                                              | lelp |

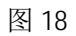

双击"刷新"搜索 200CPU 节点地址,选中该节点,地址栏中的远程地址更改为 EM277 地址
 "4"如图 19,点击"0K"退出,通讯配置完成

| 也址 ————      |                     |                            |
|--------------|---------------------|----------------------------|
| 本地:          | 2                   | 1000 (PS611(PR0FIBUS) 地址:2 |
| 远程:          | 4 💌                 | CPU 224XP REL 02.00        |
| PLC 类型:      | CPU 224XP REL 02.00 | 地址:4                       |
|              |                     |                            |
|              |                     | Pitter and                 |
| ▶ 随坝日保存设直    |                     |                            |
| 网络参数         |                     |                            |
| 接口:          | CP5611              |                            |
| 协议:          | PROFIBUS            |                            |
| 模式:          | 11 位                |                            |
| 最高站地址 (HSA): | 126                 |                            |
| 厂 支持多主站      |                     |                            |
| 专输速率         |                     |                            |
| 波特率          | 1.5 mbps            |                            |
| ┏ 搜索所有波特率    |                     |                            |
| いまっつった口      |                     | 266.2 I BD 346             |

图 19

## 3.4 OPC Scout 测试通讯

 打开 Start >Simatic > Simatic Net >OPC Scout, 点击" OPC.Simatic.NET", 添加一个组, 为此组取名为 cpu224, 如图 20、图 21

| 🔄 OPC Scout - New Project1                                                                                                    |           |                       |       |        |      |        |         |           |      |       |
|----------------------------------------------------------------------------------------------------|-----------|-----------------------|-------|--------|------|--------|---------|-----------|------|-------|
| <u>File Vi</u> ew Server <u>?</u>                                                                                                    |           |                       |       |        |      |        |         |           |      |       |
| 🖻 🖬 🎒 🏯 ਈ                                                                                                    |           |                       |       |        |      |        |         |           |      |       |
| Servers and groups                                                                                                    | Items ind | ol. status informatio | on    |        |      |        |         |           |      |       |
| 🖃 💑 Server(s)                                                                                                    | I         | tem Names             | Value | Format | Туре | Access | Quality | ime Stamp | (UTC | Error |
| 🖃 📕 Local Server(s)                                                                                                    | 1         |                       |       |        | 1969 |        |         | 1         | 3    |       |
| DPC.SimaticNET                                                                                                    |           |                       |       |        |      |        |         |           |      |       |
| New group]                                                                                                    |           |                       |       |        |      |        |         |           |      |       |
| OPC.SimaticNET.DP                                                                                                    |           |                       |       |        |      |        |         |           |      |       |
| OPC.SimaticNET.PD                                                                                                    |           |                       |       |        |      |        |         |           |      |       |
| ODCC                                                                                                    |           |                       |       |        |      |        |         |           |      |       |
| ProfiD in the Profile of the Profile of the Profile |           |                       |       |        |      |        |         |           |      |       |
|                                                                                                    |           |                       |       |        |      |        |         |           |      |       |
| Bemote Server(s)                                                                                                    |           |                       |       |        |      |        |         |           |      |       |
| Add Bemote Servers(s)                                                                                                    |           |                       |       |        |      |        |         |           |      |       |
|                                                                                                    |           |                       |       |        |      |        |         |           |      |       |
| Successfully connected to: 'OPC.SimaticN                                                                                                    | IET       |                       |       |        |      |        | No.     | No.       |      |       |

| 🕈 Add Group                          |            |          |          |
|--------------------------------------|------------|----------|----------|
| Group Properties:                    |            |          |          |
| Enter a <u>'G</u> roup Nam<br>cpu224 | ie':       |          |          |
| Create <u>n</u> ew group a           | active     | <b>V</b> |          |
| Requested <u>u</u> pdate             | rate in ms | 500      | <u>.</u> |
|                                      |            |          |          |

双击生成的连接组" cpu224" 打开 OPC-Navigator,选择" S7" 协议,自动显示已组态的 S7 connection\_1,点击" objects" 显示所有通讯数据区,以 I/M/O/DB 为例创建通讯数据,如下 图 22,图 23,图 24 点击"→"将条目移送到右侧窗口,点击" OK",如通讯正常,则在如图 26 中" Quality" 一栏中显示为" good"

| OPC-Navigator                                                                                                    |        |                         |                 |   |                    |                                                   |      |
|----------------------------------------------------------------------------------------------------|--------|-------------------------|-----------------|---|--------------------|---------------------------------------------------|------|
| Nodes                                                                                                    | Leaves | Item Names              | Basis           | 0 |                    | The listed Item(s) will be added to Group: cpu224 |      |
| Connections  Gamma DX  Gamma DX  Ga | ► 180  | S7:[S7 connection_1] B0 | S7:[\$7 connect |   | - <u>`</u> ∠<br>≰* |                                                   |      |
| <u>×</u>                                                                                                    | <      |                         |                 | > |                    |                                                   |      |
| l is selected                                                                                                    |        |                         |                 |   |                    | 2008-12-19 17:2                                   | 8 // |

图 22

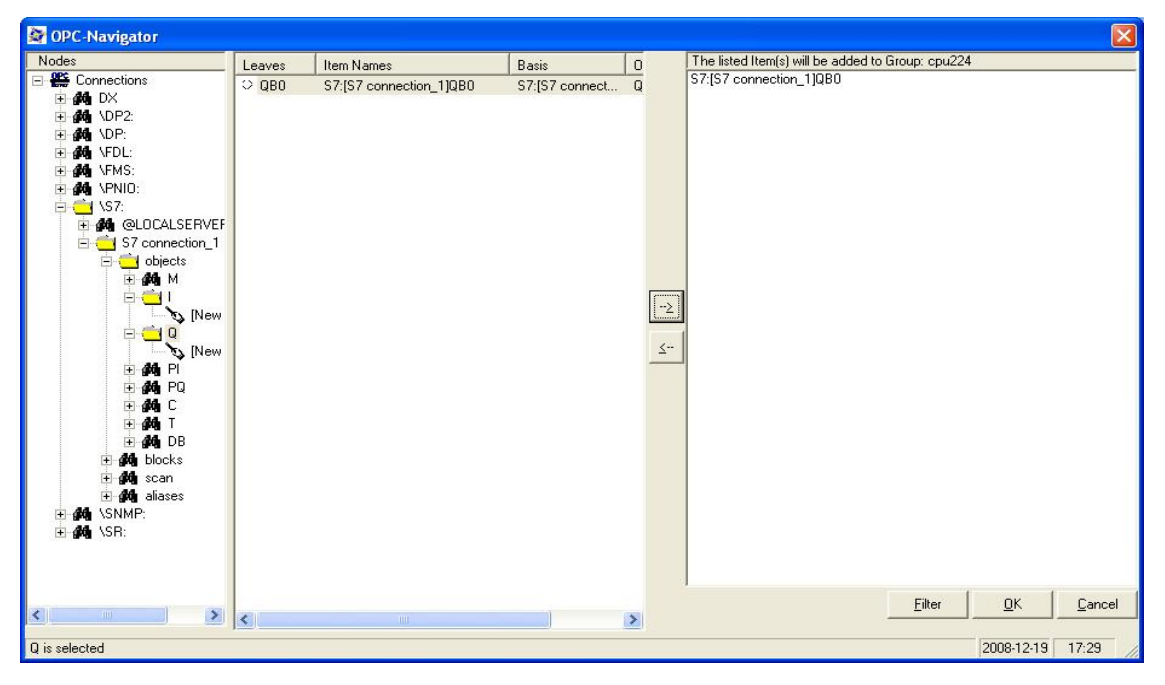

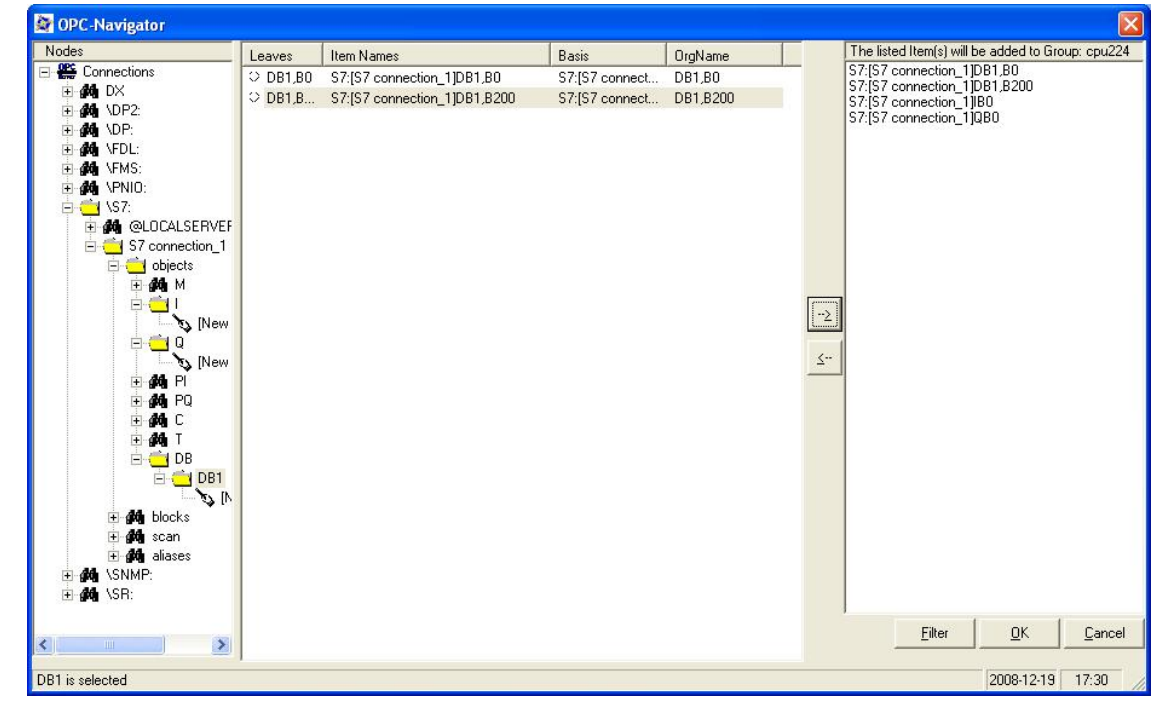

图 24

注意: DB 数据即为 200CPU 的数据区 V 区,通讯所能配置的数据区域为: I、M、Q、DB

3. 在 200CPU 侧对 V 变量赋值如图 25, VB200 和 VB0

| 🖬 STEP 7-Micr | o/WIN - em277opcs7con - [状态表  | 1                    |             |                                                |                                             | ×     |
|---------------|-------------------------------|----------------------|-------------|------------------------------------------------|---------------------------------------------|-------|
| 10 文件(E) 编辑   | 鼠(E) 查看(V) PLC(P) 调试(D) 工具(T) | 窗口( <u>W</u> ) 帮助(H) |             |                                                | - 6                                         | ×     |
| ) 🗳 🗳 🛛       | 5 B.   X B B   ~   V V   :    | 📤 工   84 8†          | ⊒  ] ► ■    | <b>199</b> 199 199 199 199 199 199 199 199 199 | R   ~ 5   8 6 6 6 1                         |       |
|               | 副曲 🔺 🎖 🌂 🕷 🛄                  | ⋧ ⋺ ← → │ ⊣          | +-0-1       |                                                |                                             |       |
| 查看            | em277opcs7con (E:\S7-200PF    | . 3 4 5              | 67          | • • • 8 • • • 9 • • • 10                       | · · · 11· · · 12· · · 13· · · 14· · · 15· · | · 16  |
|               |                               | 地址                   | 格式          | 当前值                                            | 新值                                          | -     |
|               | UPU 224XP REL 02.01           | 1VB200               | 无符号         | 1                                              |                                             |       |
| 程序中           |                               | 2 VB0                | 无符号         | 2                                              |                                             | -     |
| TTT BY        | □ □ 状态表                       | 3 UB0                | 二进制         | 2#0000_0000                                    |                                             | -     |
|               | ⊡ 💼 数据块                       | 4 IBU<br>5           | 进利<br>右始早   | 2#0000_0000                                    |                                             | -     |
| Ka32⊂1        | □ □ 系统块                       |                      | 111 5       |                                                | 1                                           | -     |
| 符号表           | □ 🕀 交叉引用                      |                      |             |                                                |                                             |       |
|               |                               |                      |             |                                                |                                             |       |
|               |                               |                      |             |                                                |                                             |       |
| 状态表 🚽         |                               |                      |             |                                                |                                             | _     |
|               |                               |                      |             |                                                | d (                                         | 1     |
|               |                               |                      | 定义1/        |                                                | ļ į                                         | · ]   |
|               |                               |                      |             |                                                |                                             |       |
| 就绪            |                               | CP5611(PROFIB        | JS) 1.5 mbp | os 本地:2, COM                                   | 11 远程:4,端口128 R                             | UI // |
|               |                               |                      |             |                                                |                                             |       |
|               |                               | 图                    | 25          |                                                |                                             |       |

在 OPC Scout 中对应 DB 变量接受无误,如图 26,DB1.DBB200 和 DB1.DBB0

| 🖉 OPC Scout - New Project1                         |   |                              |       |          |       |        |         |                   |  |  |
|----------------------------------------------------|---|------------------------------|-------|----------|-------|--------|---------|-------------------|--|--|
| <u>File V</u> iew Server Group Item <u>?</u>       |   |                              |       |          |       |        |         |                   |  |  |
|                                                    | + |                              |       |          |       |        |         |                   |  |  |
| Servers and groups [Items incl. status information |   |                              |       |          |       |        |         |                   |  |  |
| 🖃 🚓 Server(s)                                      |   | Item Names                   | Value | Format   | Type  | Access | Quality | e Stamp (UError   |  |  |
| 🖃 📕 Local Server(s)                                | 1 | S7:[S7 connection_1]DB1,B0   | 2     | Original | uint8 | BW     | good    | 12/20/2008 01:31: |  |  |
| 📄 🙀 OPC.SimaticNET                                 | 2 | S7:[S7 connection_1]DB1,B200 | 1     | Original | uint8 | RW     | good    | 12/20/2008 01:31: |  |  |
| cpu224                                             | 3 | S7:[S7 connection_1]IB0      | 0     | Original | uint8 | BW     | good    | 12/20/2008 01:30: |  |  |
| New group]                                         | 4 | S7:[S7 connection 1]QB0      | 0     | Original | uint8 | BW     | qood    | 12/20/2008 01:30: |  |  |
| OPC.SimaticNET.DP                                  | 5 |                              |       |          |       |        |         |                   |  |  |
| OPC.SimaticNET.PD                                  |   |                              |       |          |       |        |         |                   |  |  |
| ODCC====UDA V/=CC                                  |   |                              |       |          |       |        |         |                   |  |  |
| 985 ProfDrive Profile aver                         |   |                              |       |          |       |        |         |                   |  |  |
|                                                    |   |                              |       |          |       |        |         |                   |  |  |
| E Bemote Server(s)                                 |   |                              |       |          |       |        |         |                   |  |  |
| Add Remote Servers(s)                              |   |                              |       |          |       |        |         |                   |  |  |
| S7:[S7 connection_1]DB1,B0                         |   |                              |       |          |       | 1      | 4       | · //              |  |  |

图 26

4. 在 OPC Scout 中对 Q 变量赋值, 如图 27, OB3

| 🔄 OPC Scout - New Project1                            |   |                              |       |          |       |        |         |                   |  |  |  |  |  |
|-------------------------------------------------------|---|------------------------------|-------|----------|-------|--------|---------|-------------------|--|--|--|--|--|
| Elle View Server Group Item 2                         |   |                              |       |          |       |        |         |                   |  |  |  |  |  |
|                                                       |   |                              |       |          |       |        |         |                   |  |  |  |  |  |
| Servers and groups //tems incl. status information    |   |                              |       |          |       |        |         |                   |  |  |  |  |  |
| 🖃 💑 Server(s)                                         |   | Item Names                   | Value | Format   | Туре  | Access | Quality | e Stamp (Error    |  |  |  |  |  |
| 🖃 릚 Local Server(s)                                   | 1 | S7:[S7 connection_1]DB1,B0   | 2     | Original | uint8 | RW     | good    | 12/20/2008 01:31: |  |  |  |  |  |
| 🖻 🙀 OPC.SimaticNET                                    | 2 | S7:[S7 connection_1]DB1,B200 | 1     | Original | uint8 | RW     | good    | 12/20/2008 01:31: |  |  |  |  |  |
| cpu224                                                | 3 | S7:[S7 connection_1]IB0      | 0     | Original | uint8 | RW     | good    | 12/20/2008 01:30: |  |  |  |  |  |
| New group]                                            | 4 | S7:[S7 connection 1]QB0      | 3     | Original | uint8 | BW     | qood    | 12/20/2008 (The ( |  |  |  |  |  |
| OPC.SimaticNET.DP                                     | 5 |                              |       |          |       | 8      |         |                   |  |  |  |  |  |
| OPC.SimaticNET.PD                                     |   |                              |       |          |       |        |         |                   |  |  |  |  |  |
| OPCCarried DA Vie CC                                  |   |                              |       |          |       |        |         |                   |  |  |  |  |  |
| OPCServerHDA.winCC      OPS     DrefDrive PrefiCenter |   |                              |       |          |       |        |         |                   |  |  |  |  |  |
|                                                       |   |                              |       |          |       |        |         |                   |  |  |  |  |  |
| Bemote Server(s)                                      |   |                              |       |          |       |        |         |                   |  |  |  |  |  |
| Add Bemote Servers(s)                                 |   |                              |       |          |       |        |         |                   |  |  |  |  |  |
| Value (a) unities                                     |   |                              |       |          |       |        |         |                   |  |  |  |  |  |
| value(s) written                                      |   |                              |       |          |       | 4      | 4       | 1.                |  |  |  |  |  |

200CPU 中对应 Q 变量接受无误,如图 28, QB3

| ■ STEP 7-Micro/WIN - em277opcs7con - [状态表]                                                                                                    |                                         |    |                |             |               |                  |  |  |  |  |  |
|----------------------------------------------------------------------------------------------------|-----------------------------------------|----|----------------|-------------|---------------|------------------|--|--|--|--|--|
|                                                                                                    |                                         |    |                |             |               |                  |  |  |  |  |  |
| 查看 〒雨 em277opcs7con (E:\S7-200PF ▲ - 3 · · · 4 · · · 5 · · · 6 · · · 7 · · · 8 · · · 9 · · · 10 · · · 11 · · · 12 · · · 13 · · · 14 · · · 15 · · · 16 |                                         |    |                |             |               |                  |  |  |  |  |  |
|                                                                                                    | 新特性                                     |    |                | 格式          | 当前值           | 新伯 🔺             |  |  |  |  |  |
|                                                                                                    | CPU 224XP REL 02.01                     | 1  | VB200          | 无符号         | 1             |                  |  |  |  |  |  |
|                                                                                                    | □ □ 1 1 1 1 1 1 1 1 1 1 1 1 1 1 1 1 1 1 | 2  | VBO            | 无符号         | 2             |                  |  |  |  |  |  |
| 程序块                                                                                                    | □ □ □ 符号表                               | 3  | QBO            | 二进制         | 2#0000_0011   |                  |  |  |  |  |  |
|                                                                                                    | □ 状态表                                   | 4  | IBO            | 二进制         | 2#0000_0000   |                  |  |  |  |  |  |
|                                                                                                    | 田 💼 数据块                                 | 5  |                | 有符号         |               | -                |  |  |  |  |  |
|                                                                                                    |                                         |    |                | 1.          |               |                  |  |  |  |  |  |
| 付亏衣                                                                                                    |                                         |    |                |             |               |                  |  |  |  |  |  |
|                                                                                                    |                                         |    |                |             |               |                  |  |  |  |  |  |
|                                                                                                    |                                         |    |                |             |               |                  |  |  |  |  |  |
|                                                                                                    |                                         |    |                |             |               |                  |  |  |  |  |  |
| POLAC M                                                                                                    |                                         |    |                |             |               | -                |  |  |  |  |  |
|                                                                                                    | < · · · · · · · · · · · · · · · · · · · | 14 | < > > > > < 用) | □定义1/       | •             | ▶                |  |  |  |  |  |
|                                                                                                    |                                         |    |                |             |               |                  |  |  |  |  |  |
| J.                                                                                                    |                                         |    |                |             |               |                  |  |  |  |  |  |
| 就绪                                                                                                    |                                         |    | CP5611(PROFIL  | 3US) 1.5 mb | ps 本地:2, COM1 | L 远程:4,端口128 RUI |  |  |  |  |  |
|                                                                                                    |                                         |    |                |             |               |                  |  |  |  |  |  |

图 28

# 4. 总结

例程中的注意事项可参考每一步骤中的红色字体部分。通讯格式为 OPCServer 与 S7-300/400, 所以在设置通讯数据长度时虽然没有字节数目的限定,但要注意不要超过 200CPU 所允许的范围,如 M 变量为 MB0~MB31,不能建立通讯数据 MD30。本例是以一个 200CPU 与 CP5611 建一个连接为例, 仅为说明其通讯功能的可行性,不能作为配置方案,如果 OPC Server 建多于 8 个与 EM277 的连接, 则需要考虑到 CP5611 的连接资源问题,可以考虑 CP5613。